## Tehniskās problēmas un to iespējamie cēloņi

| Tehniskā problēma                                                          | Iespējamais cēlonis                                                                                                    | Kas jādara?                                                                                                    |
|----------------------------------------------------------------------------|----------------------------------------------------------------------------------------------------|----------------------------------------------------------------------------------------------------|
| Paziņojums<br>"Programmas ielādes<br>kļūda" programmas<br>palaišanas laikā | Jūs mēģināt atkārtoti palaist<br>programmu.                                                                                                    | Atrodiet ikonu ar jau palaisto<br>programmu Windows rīkjoslā<br>(ekrānā apakšā) un<br>uzklikšķiniet uz to, lai tajā<br>atgrieztos.                                                                                                    |
|                                                                            | Programmas palaišanas mapē (parasti<br>- <u>C:\ACCpr</u> ) pēc programmas<br>iepriekšējās piespiedu aizvēršanas<br>palikušas neizdzēstas datnes<br>paradox.lck un pdoxusrs.lck<br>(šīs datnes automātiski tiek izveidotas,<br>palaižot programmu, un tām<br>automātiski jāizdzēšas pēc tās<br>aizvēršanas).                                                                                                    | Izdzēsiet datnes paradox.lck<br>un pdoxusrs.lck.                                                                                                    |
| Paziņojums<br>"…\DBUser – faila<br>atvēršanas kļūda",<br>atverot datu bāzi | Citi cēloņi<br>Sakarā ar programmas piespiedu<br>aizvēršanu (piemēram, datora<br>izslēgšanos brīdī, kad programma bija<br>atvērta) mapē (direktorijā), kur<br>izvietota datu bāze, palika neizdzēstas<br>datnes paradox.lck и pdoxusrs.lck.                                                                                                    | Sazinieties ar speciālistu.<br>Datne "DBUser.db", kas<br>norādīta paziņojumā, nav<br>kļūdas cēlonis.<br>Mapē (direktorijā), kas<br>norādīta paziņojumā,<br>sameklējiet datnes paradox.lck                                                                                        |
| Paziņojums<br>"Insufficient disk<br>space"                                 | Cēlonis saistīts ar programmas<br>izmantoto datu bāzu BDE (Borland<br>Database Engine) vadības sistēmas<br>darbību. Kļūda rodas situācijā, kad<br>brīvā vieta C diskā (vai diskā, kur<br>izvietota datu bāze) ir līdzvērtīga tam<br>GB apjomam, kas dalās ar 4 bez<br>atlikuma (piemēram, 64 GB, 68 GB, 80<br>GB utt.). Šo vērtību var ieraudzīt,<br>nospiežot peles labo taustiņu uz<br>"Computer - System (C:)" un<br>izvēloties "Properties" - skat. vērtību<br>"Free space". | Jebkādā veidā izmainiet šo<br>vērtību (samaziniet vai<br>palieliniet). Piemēram,<br>iztukšojiet atkritni (Recycle<br>Bin), vai izveidojiet kādas<br>dokumentu mapes pagaidu<br>kopiju. Tikko brīvās vietas GB<br>apjoms izmainīsies, piemēram,<br>no 64 uz 62 GB, kļūda izzudīs. |
| Tabulās un<br>rediģēšanas logos<br>parādās kļūme<br>datuma formātā.        | Windows reģionālie iestatījumi<br>atšķiras no tiem, kuri tiek izmantoti<br>programmā.                                                                                                    | Pārejiet uz Windows – Control<br>panel – Region,<br>nospiediet taustiņu<br>"Additional Serttings…",<br>izvēlieties grāmatzīmi "Date"<br>un parametrā "Short Date"<br>iestatiet vērtību "dd.MM.yy".                                                                               |

| Paziņojums "… is not<br>a valid floating point<br>value"        | Windows reģionālie iestatījumi<br>atšķiras no tiem, kuri tiek izmantoti<br>programmā. | Pārejiet uz Windows – Control<br>panel – Region,<br>nospiediet taustiņu<br>"Additional Settings…",<br>izvēlieties grāmatzīmi<br>"Numbers" un parametra<br>"Decimal symbol" vērtībā<br>iestatiet punktu komata vietā.                     |
|-----------------------------------------------------------------|---------------------------------------------------------------------------------------|----------------------------------------------------------------------------------------------------|
| Neskaidrs šrifts<br>programmā                                   | Savietojamības problēma ar<br>Windows 10                                              | Ar peles labo taustiņu<br>uzklikšķiniet uz ikonu, tālāk secīgi<br>izvēlieties "Properties" -<br>"Compatibility" un ieslēdziet<br>birku "Disable display scaling<br>on high DPI settings".                                                |
| Programma<br>"uzkārusies". Kā to<br>aizvērt piespiedu<br>kārtā? |                                                                                       | Windows rīkjoslā (ekrānā<br>apakšā) nospiediet taustiņu<br>labajā pusē un izvēlnē<br>izvēlieties "Task Manager".<br>Palaisto procesu sarakstā<br>sameklējiet "acc.exe", uzvirziet<br>uz to kursoru un nospiediet<br>taustiņu "End task". |